パスコードの取得について / For information about obtaining the Passcode

作成日 / Creation date: 2020-05-27

- I パスコードとは / What is a Passcode?
  - パスコードとは、TTInstaller を利用して大学所有 PC に本サービスを利用してソフトウェアを インストールする際などに必要な情報です。 / Passcode is necessary to install software b y using our service on university-owned PC and do something like this with using T TInstaller.
  - ソフトウェアライセンス利用に関する誓約書の提出を行った PC 管理責任者がパスコードの取得を行うことができます。 / PC Administrator who have submitted "ソフトウェアライセンス利用に関する誓約書" can obtain a Passcode.
  - パスコードは取得後 24 時間経過すると有効ではなくなります。 / The Passcode is valid for 24 hours after it is issued.
  - パスコードは取得後 24 時間経過していなくても、翌年度になると有効ではなくなります。 / T he Passcode will not be valid in the next fiscal year, even if 24 hours have not passe d since it was issued.
  - PC 管理責任者が新しくパスコードの取得を行うと、その PC 管理責任者が過去に発行したパス コードは有効ではなくなります。 / A Passcode which was issued by PC Administrator w ill become invalid after PC Administrator obtains a new Passcode.
- II パスコードの取得 / Obtaining a Passcode
  - II.1 <u>東工大ポータル</u>にログインする。 / Log in to the <u>Tokyo Tech Portal</u>.
  - II.2 [ソフトウェア(2:パスコード取得)]をクリックする。 / Click [Software(2:Passcode)].

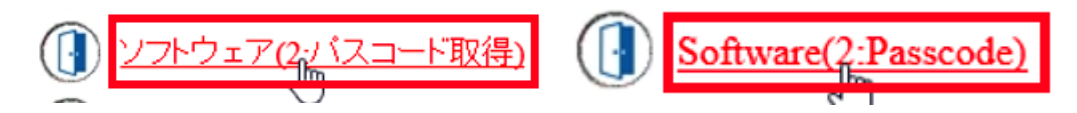

 II.3 「ソフトウェアライセンス利用に関する誓約書が未提出です。リソースメニューに戻り、先に 誓約書を提出してください。」と表示された場合、II.3.1~II.3.4 の操作を行う。 / If you rec eive the message: ソフトウェアライセンス利用に関する誓約書が未提出です。リソースメニ ューに戻り、先に誓約書を提出してください。, follow II.3.1-II.3.4
II.3.1 [リソースメニューに戻る]をクリックする。 / Click [リソースメニューに戻る].

## 東エ大ソフトウェアライセンス提供サービス パスコードの取得

このサービスについては、東エ大ソフトウェア提供のホームページを参照して下さい。

ソフトウェアライセンス利用に関する誓約書が未提出です。 リソースメニューに戻り、先に誓約書を提出してください。

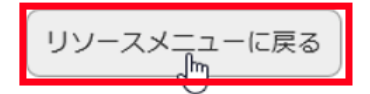

II.3.2 [ログアウト]をクリックする。 / Click [Log Out].

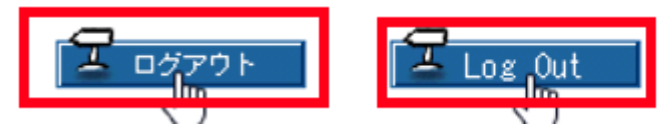

II.3.3 次の Web ページを参照して、ソフトウェアライセンス利用に関する誓約書の提出の操作

を行う。 / Go to the following page and submit Software License Agreement.

ソフトウェアライセンス利用に関する誓約書の提出について / Submit Software Licen

se Agreement

http://www.officesoft.gsic.titech.ac.jp/pdf/Submit\_pledge.pdf

II.3.4 [ソフトウェア(2:パスコード取得)]をクリックする。 / Click [Software(2:Passcode)].

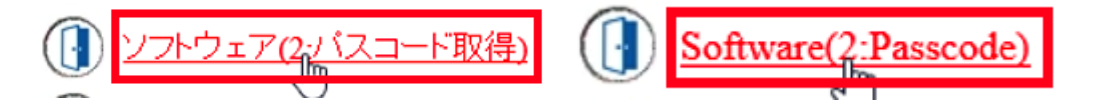

III [発行]をクリックする。 / Click [発行].

<sub>東エ大ソフトウェアライセンス提供サービス</sub> パスコードの取得

リソースメニュー

このサービスについては、**東エ大ソフトウェア提供のホームページ**を参照して下さい。

パスコードとは、TTInstallerを利用してソフトウェアをインストールする際に必要な情報です。 パスコードを取得する方は「発行」をクリックして下さい。

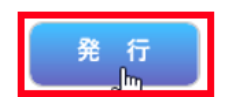